## お詫びと訂正

このたびは、日立アドバンストサーバ HA8000 用 HA モニタオプション(GQS-VSS7BH20xx)をお買い 求めいただき、誠にありがとうございます。

『取扱説明書』に訂正箇所があります。謹んでお詫び申し上げます。

## ■取扱説明書

・「2 BMC ネットワークの設定方法」「HA モニタポート番号設定」(P.14)

訂正後

- ・HA8000xM および HA8000xM1 以外のモデルの場合
- (1) BMC ファームウェアバージョンが"03-20"以降の場合

(BMC ファームウェアバージョンの確認方法は、システム装置のユーザーズガイド ~ BIOS 編~ または ~リモートマネジメント編~ を参照してください)

Web コンソールの上部タブから [Administrator] 、左側のツリーメニューから [セキュリティ サービス] を選択し、 [設定] ボタンを押下します。

| 🖉 🔵 💌 👩 http://192.168.0.70/in                                                                                            | dex.html         |                                                  |                   | * 🗟 🕂 🗶 🖓 Bing                      | ۶                  |  |  |  |
|----------------------------------------------------------------------------------------------------|------------------|--------------------------------------------------|-------------------|-------------------------------------|--------------------|--|--|--|
| お気に入り 🏾 🍘 Server Web Conso                                                                                                | /e               |                                                  |                   |                                     |                    |  |  |  |
| HA9000                                                                                                    |                  |                                                  |                   |                                     | HITACI             |  |  |  |
| - HAOUUU                                                                                                    |                  |                                                  |                   |                                     | HITAG              |  |  |  |
| 7240k, MA, AUZ,                                                                                                    |                  |                                                  |                   | U-1%1 04-0101 9 799999999           | HEWI-D: User01 PMP |  |  |  |
| Dashboard Resource                                                                                                    | s Alerts 🗛       | dministration                                    |                   |                                     |                    |  |  |  |
| Administration                                                                                                    | Administration > | Administration > <u>**#15-157-153</u>            |                   |                                     |                    |  |  |  |
| Idministration                                                                                                    | タヤキュリティンサー       | 2 ##-UF-27                                       |                   |                                     |                    |  |  |  |
| <u>2</u> 1-020-16                                                                                                    |                  |                                                  |                   | 3430                                |                    |  |  |  |
| by LOAP                                                                                                    |                  | 0revin                                           | 3-100             | 7578                                |                    |  |  |  |
| O NUBE                                                                                                    |                  | 01-PCD/OVD                                       |                   | 422/                                |                    |  |  |  |
| ( SiEB2b(Language)                                                                                                    |                  | 0                                                | 3-184             | 4005                                |                    |  |  |  |
| E 05-306420-62                                                                                                    | HTTP             | 24                                               |                   | 15                                  |                    |  |  |  |
| C SHAP                                                                                                    |                  | 6-P-8-6                                          |                   | 40                                  |                    |  |  |  |
| A IPL/SC/65HAR                                                                                                    | HTTPS            | **                                               |                   | 1151                                |                    |  |  |  |
| US HOSPILIER                                                                                                    |                  | 12/12/20                                         | sacoa             | 48                                  |                    |  |  |  |
| diam'                                                                                                    |                  |                                                  | TIGHT             | 821                                 |                    |  |  |  |
| ar son<br>Ar son and ar son ar son ar son ar son ar son ar son ar son ar son ar son ar son ar son ar son ar son ar son ar |                  |                                                  | 11891.1           | 48                                  |                    |  |  |  |
|                                                                                                    |                  | A. 1.88                                          | TLOVINE           | 6M                                  |                    |  |  |  |
|                                                                                                    |                  | 1-1-10-0<br>1-1-10-0                             |                   | 175 HT                              |                    |  |  |  |
|                                                                                                    | 112 TOM          | The data which                                   |                   |                                     |                    |  |  |  |
|                                                                                                    |                  | 103/1-932/<br>#8                                 |                   | sacor / (Lave.b / (Lave.c / (Lave.z |                    |  |  |  |
|                                                                                                    | FOMT over 145    | 6 T B 4                                          |                   | 300                                 |                    |  |  |  |
|                                                                                                    | i cest bier ber  | TOTAL AND A SHORE AND A SHARE                    |                   | 167                                 |                    |  |  |  |
|                                                                                                    |                  | RHOP- messaging cipher suite<br>privilege levels | Cipher suba ID 0  | administrator                       |                    |  |  |  |
|                                                                                                    |                  |                                                  | Onher suite ID 1  | Administrator                       |                    |  |  |  |
|                                                                                                    |                  |                                                  | Cipher suite ID 2 | Administrator                       |                    |  |  |  |
|                                                                                                    |                  |                                                  | Opher sube ID 3   | Administrator                       | otrator            |  |  |  |
|                                                                                                    |                  |                                                  | Cipher suite ID 6 | Administrator                       |                    |  |  |  |
|                                                                                                    |                  |                                                  | Opher suite ID 7  | Administrator                       | e :                |  |  |  |
| -                                                                                                    |                  |                                                  | Cipher suite ID S | Administrator                       |                    |  |  |  |
| ieneral Tasks                                                                                                    |                  |                                                  | Opher suite ID 11 | Administrator                       |                    |  |  |  |
| リモートコンソール記録                                                                                                    |                  |                                                  | Opher suite ID 12 | Administrator                       |                    |  |  |  |
| 10モートコンソール設定                                                                                                    |                  | #-+69                                            |                   | 623                                 |                    |  |  |  |
| 63 87072/0-F                                                                                                    | SVP              | 10 M                                             |                   | 413                                 |                    |  |  |  |
|                                                                                                    |                  | 1-+B9                                            |                   | 21001                               |                    |  |  |  |
|                                                                                                    | HATESSER         | 18.M                                             |                   | =55                                 |                    |  |  |  |
|                                                                                                    |                  | 84+-6                                            |                   | 0                                   |                    |  |  |  |

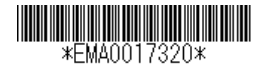

設定メニューの HA モニタ連携を [有効] に変更し、HA モニタのポート番号を入力した後、[確認] ボタンを押します。その後、[OK]ボタンを押し、設定内容を反映させます。

|                                                                                                    |          |                                         |                        | -                                         |                                                                                                    |                          |
|----------------------------------------------------------------------------------------------------|----------|-----------------------------------------|------------------------|-------------------------------------------|----------------------------------------------------------------------------------------------------|--------------------------|
| S S a B with 1/1/2/ 100 0 100 most unit                                                                         |          |                                         |                        |                                           | 3 [**] × [[>> sing                                                                                                    | 7                        |
| 表現に入り 🏀 Server Web Console                                                                                      |          |                                         |                        |                                           |                                                                                                    |                          |
| 日、お気に入り、フィードおよび感悟を表示                                                                                            | Rします (Al | (+C)                                    |                        |                                           | x                                                                                                    | HITACH                   |
| 1.1.00000                                                                                                    | +        | キューティンサービスを設定します。                       |                        |                                           |                                                                                                    |                          |
| 79406 846 3057                                                                                                  |          |                                         |                        |                                           | 04-01013 13535355                                                                                                    | sa manur at aserat maxis |
| Dashboard Resources                                                                                             | Ale      | (2) (2) (2) (2) (2) (2) (2) (2) (2) (2) | () #8                  | <ul> <li>403</li> </ul>                   | -                                                                                                    |                          |
| a desta la la contra de la contra de la contra de la contra de la contra de la contra de la contra de la contra | 1 444    | #-+#@+                                  | 80                     |                                           |                                                                                                    | 1.00                     |
| Administration                                                                                                  | 1000     | HTTPS                                   | 10.000                 | (c) ##                                    |                                                                                                    |                          |
| Administration                                                                                                  | 余也       | TLS/S-Side                              | 0.444                  | (c) 464                                   |                                                                                                    |                          |
| 2 a-#20-10                                                                                                    |          | 55.43                                   | (i) #2                 | · · ·                                     |                                                                                                    |                          |
| By LOAP                                                                                                    |          | TI Sel . Dr                             | 0.00                   | (.) 107                                   |                                                                                                    |                          |
| ONDER                                                                                                    |          | TIDUL                                   | 0.00                   | 0.00                                      |                                                                                                    |                          |
| WI RISEN (Lenguage)                                                                                             | HTT      | 1004111                                 | 0 444                  | (.) etc.                                  |                                                                                                    |                          |
| 1日 セキュリションサービス                                                                                                  |          | TL5v1.2:                                | 0 83                   | <ul> <li>#3</li> </ul>                    |                                                                                                    |                          |
| C SNNP                                                                                                    |          | WS-NAN                                  | 443                    |                                           |                                                                                                    |                          |
| A IND/SC/SSMAR                                                                                                  | HIL      | (秋田):                                   | <ul> <li>#3</li> </ul> | 0 48                                      |                                                                                                    |                          |
| UN HOSHINA                                                                                                    |          | TLS/S-SINC/                             | 85LV3 / TL5V1,0 / TU   | 5+1-1 / TL5+1-2                           |                                                                                                    |                          |
|                                                                                                    |          | #-+#9+                                  | 3546                   |                                           |                                                                                                    |                          |
| eg 25H                                                                                                    |          | IPHI over LAN                           | Carry Co.              | 04970707                                  |                                                                                                    |                          |
| an an an an an an an an an an an an an a                                                                        |          | 成用1                                     | 0 #4                   | <ul> <li>- 403</li> <li>- 1433</li> </ul> |                                                                                                    |                          |
|                                                                                                    |          | nullitation make:                       | () mr                  | 0.04                                      |                                                                                                    |                          |
|                                                                                                    | WS-      | RMCP+ messaging sigher sube             |                        |                                           | and the second second se |                          |
|                                                                                                    |          | privilege levels                        |                        |                                           | / TLSwi.1 / TLSwi.2                                                                                                    |                          |
|                                                                                                    |          | Cipher suite ID 0:                      | Administretor          |                                           |                                                                                                    |                          |
|                                                                                                    | IP941    | Cipher suite ID 11                      | Administrator          | -                                         |                                                                                                    |                          |
|                                                                                                    |          | Opher suite ID 2:                       | Administrator          | 1.                                        |                                                                                                    |                          |
|                                                                                                    |          | Cipher suite ID 3:                      | ad more at at an       |                                           |                                                                                                    |                          |
|                                                                                                    |          | Opher sube ID 6:                        | Administrator          |                                           |                                                                                                    |                          |
|                                                                                                    |          |                                         | Administrecor          |                                           |                                                                                                    |                          |
|                                                                                                    |          | Cipher suite ID 71                      | Administrator          |                                           |                                                                                                    |                          |
|                                                                                                    |          | Opher suite ID 8:                       | Administrator          | · •                                       |                                                                                                    |                          |
|                                                                                                    |          | Cipher suite IO 111                     | Administrator          | · ·                                       |                                                                                                    |                          |
| a second a second second second second second second second second second second second second second second s  |          | Opher suite ID 12:                      | Administrator          | 1 <b>•</b> 1                              |                                                                                                    |                          |
| Seneral Tasks                                                                                                   |          | #-+#9:                                  | 623                    | 0.20                                      |                                                                                                    |                          |
| 響 リモートコンノー Addab                                                                                                |          | SVP                                     |                        |                                           |                                                                                                    |                          |
| 副リモートコンシース協定                                                                                                    |          | (推用)                                    | () #B                  | <ul> <li>40</li> </ul>                    |                                                                                                    |                          |
| 120702-F                                                                                                    | SVP      | S-HBR:                                  | 21001                  |                                           |                                                                                                    |                          |
|                                                                                                    |          | <b>淮</b> 用:                             | () #X                  | . 43                                      |                                                                                                    |                          |
|                                                                                                    | HAT      | #-+#9+                                  | 0                      |                                           |                                                                                                    |                          |
|                                                                                                    |          | L                                       |                        |                                           |                                                                                                    |                          |
|                                                                                                    |          |                                         |                        | RED                                       | 24041                                                                                                    | 200                      |

(2) BMC ファームウェアバージョンが"03-20"より前の場合

Web コンソールの上部タブから [Resource] を選択し、左側のツリーメニューから [HA モニ タ連携] を選択します。

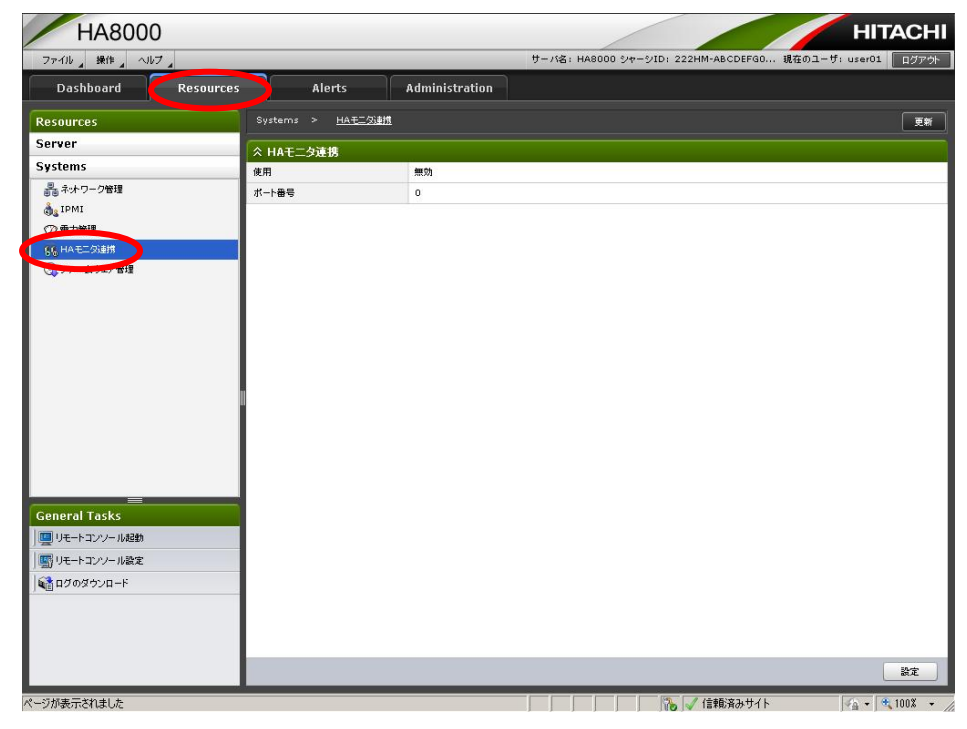

設定メニューの「使用」の項目を [有効] に変更し、HA モニタのポート番号を入力した後、 [確認] ボタンを押します。その後、 [OK]ボタンを押し、設定内容を反映させます。

\*\*\* ポート番号が初期値「0」の状態でダイアログを開くと、ダイアログ上でポート番号のエラ <sup>補足</sup> ーが表示されます。適切なポート番号を設定してください。

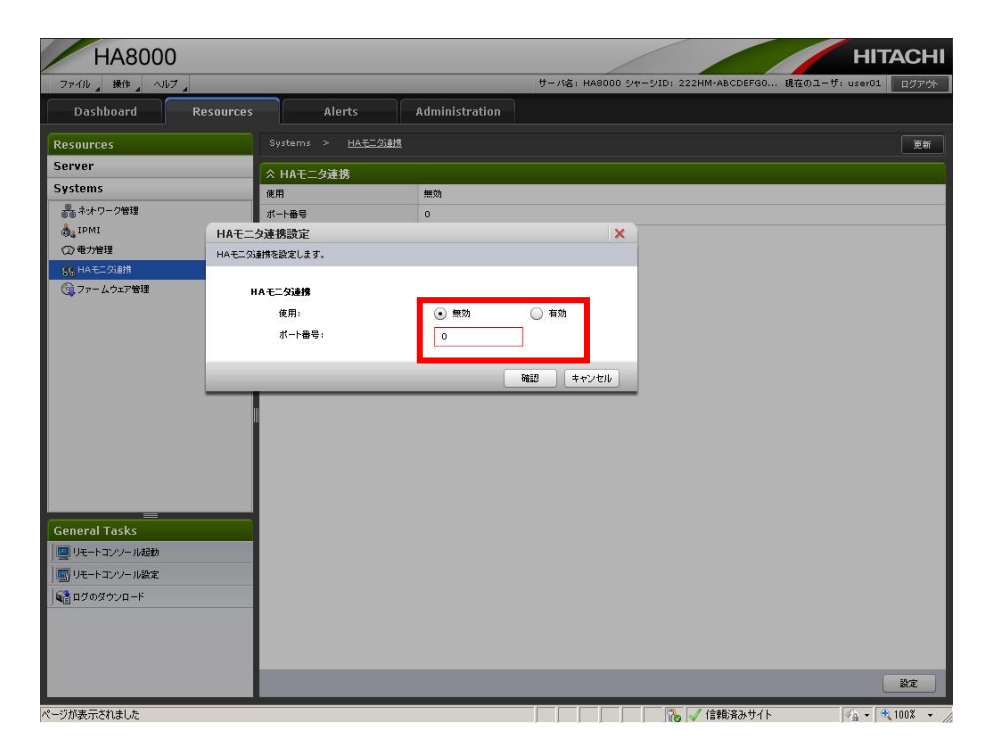